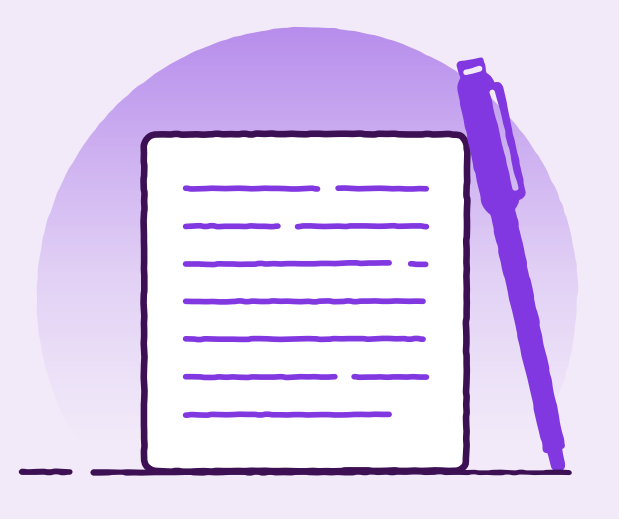

# **New Instrument – Trade Loan** Drawdown

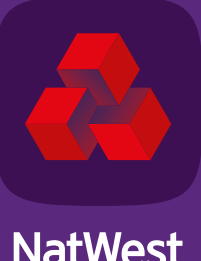

TOMORROW BEGINS TODAY

**NatWest** 

### Contents

| Introduction3                        |
|--------------------------------------|
| Borrower4                            |
| Repayment Instructions6              |
| Charges and Interest6                |
| Foreign Exchange Conversion Details7 |
| Instructions to Bank7                |
| Required Paperwork8                  |
| Authorisation8                       |

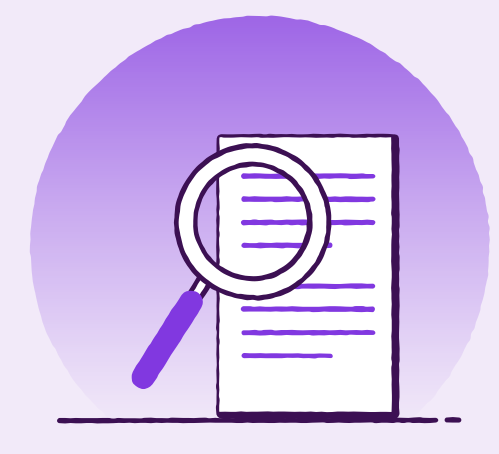

### Introduction

Log into the Trade Finance Portal.

To initiate a new Trade Loan Drawdown Request, from the home screen select 'New Instruments' then 'Trade Loan Drawdown Request':

| New Instruments 🗸 Transactions 🗸 |
|----------------------------------|
| Choose Template                  |
| Trade                            |
| Copy From Existing               |
| Transfer Export LC               |
| Air Waybill                      |
| Direct Send Collection           |
| Export Collection                |
| Import LC                        |
| Outgoing Guarantee               |
| Outgoing Standby LC (Simple)     |
| Shipping Guarantee               |
| Trade Loan Drawdown Request      |

A unique transaction reference number will be applied:

New Instruments:

TRADE LOAN DRAWDOWN REQUEST

Trade Loan Drawdown Request - TRATRL10000801NP - - (Started)

#### Borrower

| 1. Terms   |                             | ~ |
|------------|-----------------------------|---|
| Borrower * |                             | ٩ |
|            | Borrower's Reference Number |   |

If the borrower is a different party to yourselves, select the search option to select from your address book.

#### Trade Loan Drawdown Request Details

| 2. Trade Loan D            | rawdown Request Details       |                                              | ~ |
|----------------------------|-------------------------------|----------------------------------------------|---|
| Loan Details<br>Currency * | Loan Amount *                 | Trade Loan Drawdown Request Type Loan Type * |   |
|                            | Trade Loan Dra<br>Loan Type * | awdown Request Type                          |   |

Contract/Cash Flow Led Finance

Open Account/Working Capital Finance

\*\*\* If requesting an Import LC or Import Collection this is to be done through the Instrument itself, please refer to guides for Import LCs & Import Collections. \*\*\*

#### Apply Loan Proceeds:

| 3. Apply Loan Proceeds                                       |                                                |     |
|--------------------------------------------------------------|------------------------------------------------|-----|
| Apply Loan Proceeds to * O Borrower's Account Account Number | Supplier's Bank Account Details Account Number |     |
| Pay Supplier                                                 | Supplier's Bank                                | a x |
| Supplier Details Q X                                         | Address Line 1                                 |     |
| Address Line 1                                               | Address Line 2                                 |     |
| Address Line 2                                               | Province/State Postal Code                     |     |
| Province/State Postal Code                                   | Country or Region                              | ~   |
| Country or Region                                            |                                                |     |

Supplier Bank Account details - Please include full account details or IBAN in section 7 (*Instructions to bank*) if the information required exceeds the available field. Please also include the Supplier Bank's Swift address.

Also, for any payment to be made to an account not held with NatWest Group then please note the full IBAN and swift address in Section 7 (Instructions to bank).

If paying a third party, select 'Pay Supplier' and complete their details under 'Supplier's Details' and 'Supplier's Bank'.

### **Repayment Instructions**

#### 4. Repayment Instructions

Provide instruction for repayment of the loan \*

Debit Borrower's account

Account Number

If other repayment instruction – please specify the details here.

Other Repayment Instruction

Other Repayment Instruction

### **Charges and Interest**

| 5. Charges And Interest                     |                                                              |
|---------------------------------------------|--------------------------------------------------------------|
| Provide the account numbers to be debited f | or charges and interest<br>Debit Account Number For Interest |
| ~                                           | ~                                                            |

Select appropriate account for settlement of charges and interest.

# **Foreign Exchange Conversion Details**

#### 6. Foreign Exchange Conversion Details

| Loan Proceeds         |                  | Loan Maturity              |                |  |
|-----------------------|------------------|----------------------------|----------------|--|
| Exchange Rate Details |                  | Exchange Rate Details      |                |  |
| Bank to Book Exchan   | ige Rate         | Bank to Book Exchange Rate |                |  |
| Forward Exchange C    | ontract (FEC)    | Forward Exchange C         | Contract (FEC) |  |
| Covered by FEC Number | Rate             | Covered by FEC Number      | Rate           |  |
|                       |                  |                            |                |  |
| Amount                | Maturity Date    | Amount                     | Maturity Date  |  |
|                       | dd/l/ll/ll/lyyyy |                            | dd/MIWyyyy 🗸   |  |
| Other                 |                  | Other                      |                |  |
|                       |                  |                            |                |  |

where you have requested a Currency Trade Loan and the repayment is in pounds sterling there are 2 options. Select 'Bank to Book Exchange Rate' to have your account debited at the standard bank rate of the day or if you have already purchased the currency for the repayment select 'Forward Exchange Contract (FEC)' and enter the details.

### **Instructions to Bank**

| additional Instructions Text Phrase |                         |
|-------------------------------------|-------------------------|
| <select a="" phrase=""></select>    |                         |
| Additional Instructions Text        |                         |
|                                     | Add any additional      |
|                                     | information you wish to |
|                                     | make us aware of.       |

# **Required Paperwork**

Please upload any documents required under your Trade Loan agreement using 'Attach Document'.

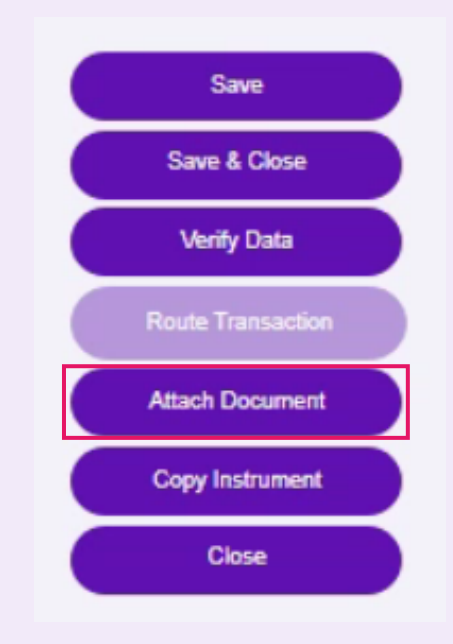

### **Authorisation**

Part 1: If you are the sole authoriser within the organisation, please follow the below steps:

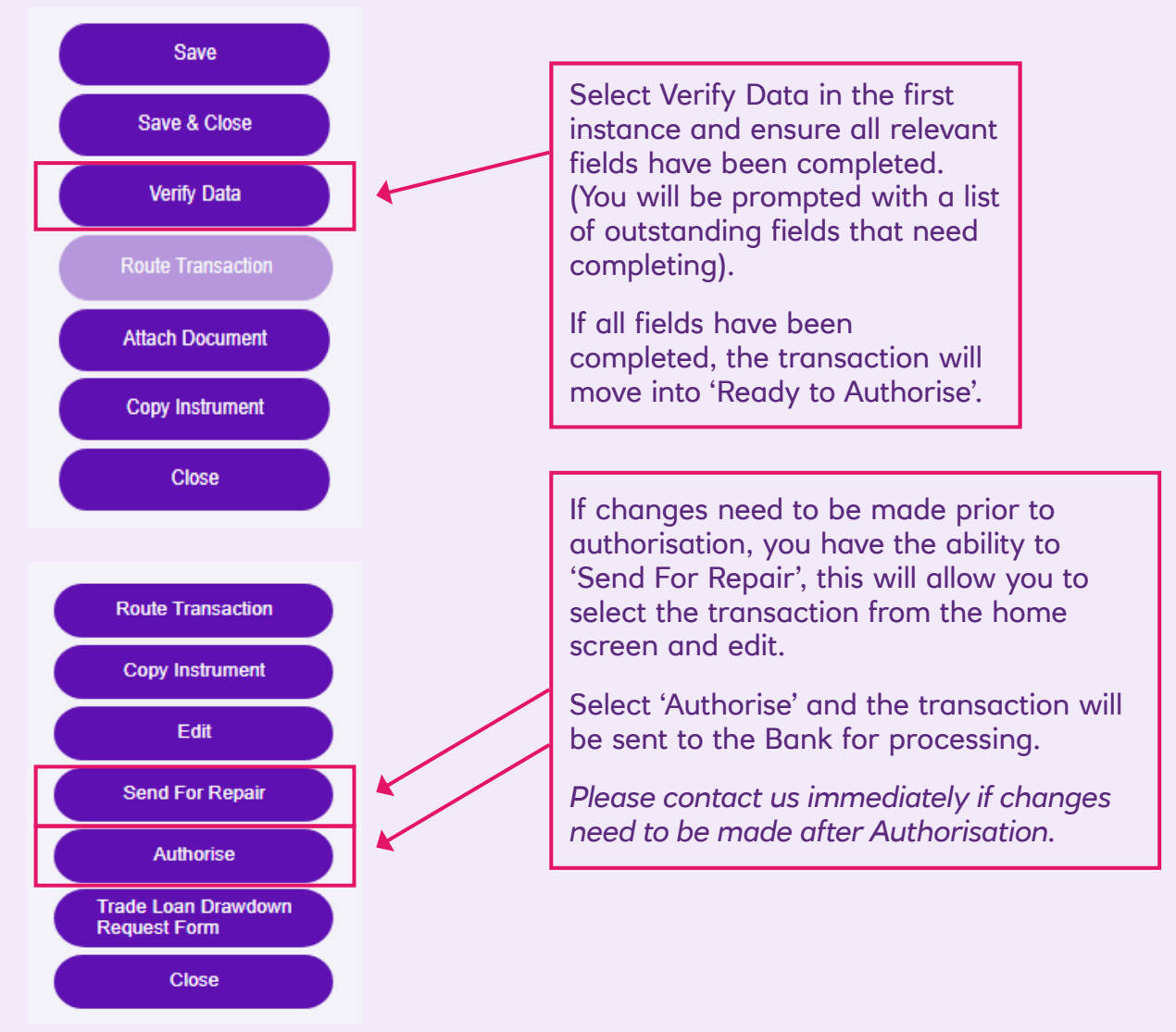

#### Part 2: If a second approval is required within the organisation, please follow the below steps:

To send the request to an Authoriser:

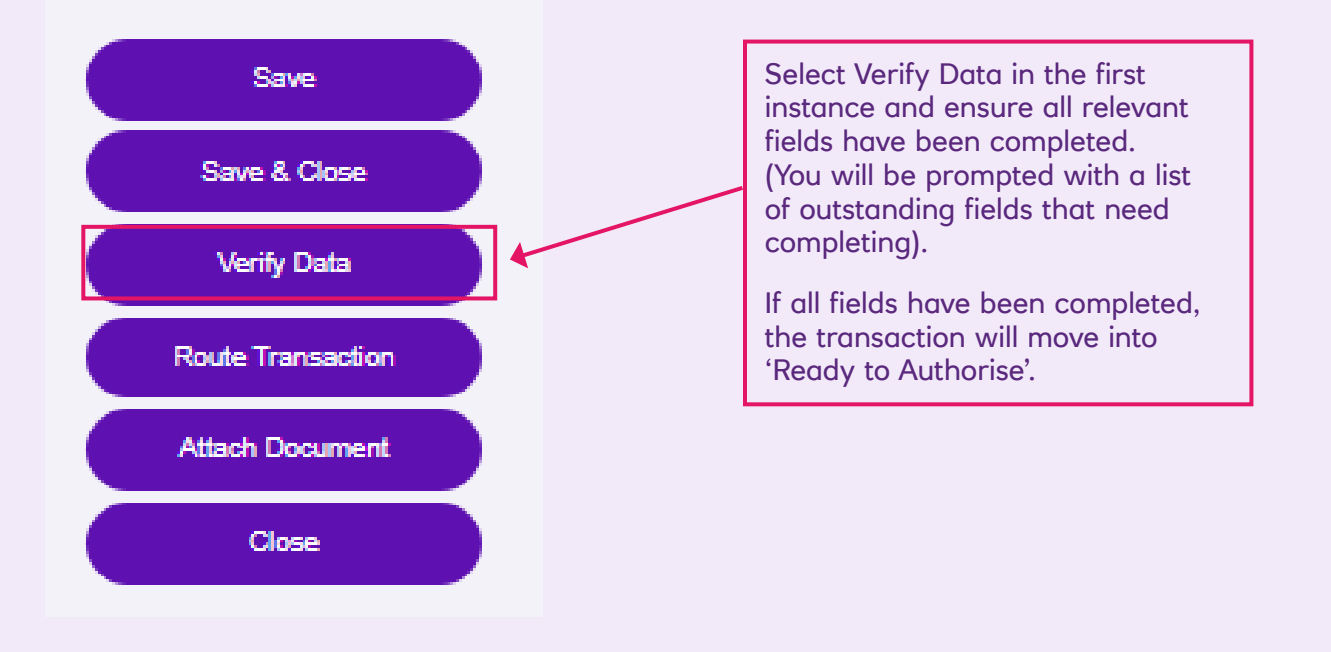

#### Authoriser:

The Authoriser will need to go into the portal and select the below queue:

| Home                             |                             |                  |                                |                                   |
|----------------------------------|-----------------------------|------------------|--------------------------------|-----------------------------------|
| Discrepancy<br>Notices           | Tracers                     | Returned by Bank | Transactions for<br>Processing | Transactions for<br>Authorization |
| O New<br>O Read<br>O In Progress | O New<br>O Read<br>O Drafts | O Transactions   | 65 Transactions                | 3 Transactions                    |

This will then take you to the below screen, where you will need to select the correct transaction:

| how: Work for I                           | Jear Ltd V                                     | atus: Requiring Au | thorisation | ~         |                    |         |                        |   |
|-------------------------------------------|------------------------------------------------|--------------------|-------------|-----------|--------------------|---------|------------------------|---|
| interiore Turner                          |                                                |                    | at Group:   |           | Instrument ID:     |         |                        |   |
| istrument Type:                           | All                                            | Instrumer          | nt Group:   | All       | Instrument ID:     |         |                        |   |
| riginal Bank's Re                         | ference Number:                                |                    |             |           |                    |         |                        |   |
|                                           |                                                |                    |             |           |                    |         | Show 10 20 30 Search 🕚 | 0 |
| instrument ID 🔺                           | Instrument Type                                | Transaction        | CCY         | Amount    | Status             | Party   | Primary Reference      |   |
|                                           | Outgoing Standby LC                            | Issue              | GBP         | 1,000.00  | Ready to Authorise | XYZ Ltd |                        |   |
| TRAESB10000                               |                                                |                    | GBP         | 10,000.00 | Ready to Authorise |         | po123                  |   |
| TRAESB10000<br>TRATRL10000                | Trade Loan Drawdown R                          | Issue              | 001         |           |                    |         |                        |   |
| TRAESB10000<br>TRATRL10000<br>TRATRL10000 | Trade Loan Drawdown R<br>Trade Loan Drawdown R | Issue              | GBP         | 1,000.00  | Ready to Authorise |         | 12345                  |   |
| TRAESB10000<br>TRATRL10000<br>TRATRL10000 | Trade Loan Drawdown R<br>Trade Loan Drawdown R | Issue              | GBP         | 1,000.00  | Ready to Authorise |         | 12345                  |   |

To open the transaction for approval, click on "Issue" next to the reference number.

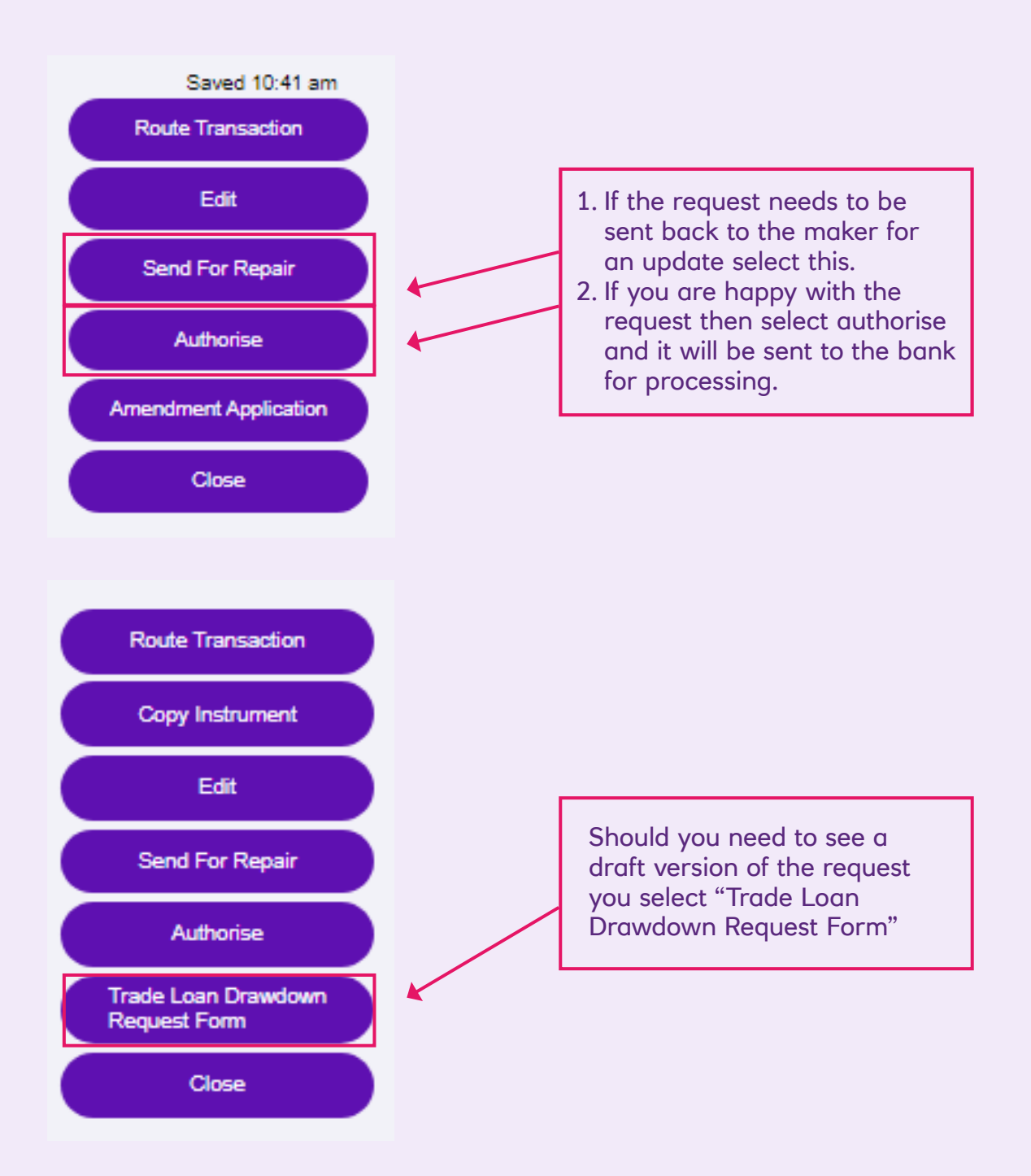